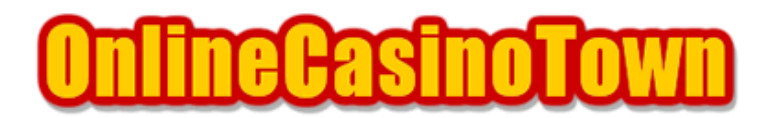

# オンラインカジノ実践マニュアル PaySpark (ペイスパーク)ガイド

2004/01/20 改訂

### PaySpark について

PaySpark (ペイスパーク)とは、ほとんどのマイクロゲーミング(Proc-Cyber)系オンラインカジノ で、払い戻しや購入に使えるマイクロゲーミング専用のアカウントです。専用と言う事で、通常は 時間のかかる払い戻しまでの待ち時間が大幅に短縮されます。

また、専用のキャッシュカード(infinia card)を使い、Cirrus(シーラス)かMaestro(マエストロ)のロゴがある郵便局や銀行のATMから直接現金を引き出すこともできます。

この PaySpark は、マイクロゲーミング(Proc-Cyber)系カジノで、ある程度の期間や金額を使って遊んでいるプレイヤーに直接オファーがあります。

案内のメールが来たら、申請をして審査が通ればカードが送付されます。カードが届いた後、所定 の手続きを行えば利用できます。

なお、基本的に PaySpark を使えるのは、PaySpark 側からオファーのあった人が対象ですが、自ら申し込むこともできます。所定のページで必要事項を入力して送信すれば、受け付けてもらえるかもしれません。申し込み方法については「申し込み方法」での説明を参考にしてください。

持てると大変便利な PaySpark ですが、主に次のような特徴があります。

- オンラインカジノからの払い戻しがとても速い。
- 払い戻しだけでなく、マイクロゲーミン(Proc-Cyber)系カジノでは購入にも使える。
- 郵便局や銀行の ATM または CD 機で現金を引き出すことができる。
- 現金の引き出しには、1回につき\$3.50の手数料がかかる。
- Maestro ロゴのついた店では、デビット機能を使いショッピングにも使える。
- PaySpark アカウントに\$500 以上の残高がある場合は、年2.0%の利子がつく。
- 180日間にアカウントへ入出金が1度もない場合は、月に\$10の手数料を取られる。

このように、PaySparkはマイクロゲーミングのカジノを主戦場としているプレイヤーには、大変便利なアイテムの1つです。

PaySparkを使えるようにするために手続きが必要なので、順を追って説明していきます。 案内メールが送られてきたら、まずはPaySparkのサイト(http://www.payspark.com/)へ進みます。 ここで、メールに記載されている「Logon Name」と「Password」を使ってログインします。

ログオンできたら必要事項を入力していきます。

- First Name : 名を入力(通常は既に記入されています)
- Initials : 入力不要。
- Last Name : 姓を入力(通常は既に記入されています)
- Email : メールアドレスを入力(通常は既に記入されています)
- Date of Birth : 生年月日の日、月、年を選択。
- Gender : 性別をリストから選択(男性:Male、女性:Female)
- Gov. ID Document : パスポート番号か運転免許証番号を入力。

入力できたら「Next」ボタンを押して次のページへ進みます。

引き続き、必要事項を入力していきます。もし前頁で間違いがあれば「Back」を押します。

- Physical Address : 市区町村以降の住所を入力。
- City : 市区町村名を入力。
- State : 都道府県名を入力。
- Country : リストから国名を選択。
- ZIP / Postal Code : 郵便番号を入力。

入力できたら「Next」ボタンを押して次のページへ進みます。

### 次のページでは、電話番号を入力します。

Work Phone、Home Phone、Mobile Phoneの3項目のうち、Home Phoneだけを入力すれば、あとの2 つは省略できます。入力方法は普段のカジノと同様に頭に国番号をつけて市外局番の0を省きます。 例: 03-1234-5678の場合、81312345678

続いてログオンするための新しいパスワードを設定します。

- New Password : 好みのパスワードを入力。(必ず数字を1文字以上含める)
- Confirm Password : 確認のため上で入力したパスワードをもう一度同じ入力。
- Password Hint : パスワードのヒントを入力(省略可能)
- Terms & Conditions (規約)を読んで同意できれば、ボックスにチェックをする。
- ここで設定したパスワードは、今後 PaySpark で使いますので忘れないで下さい。

最後に「Submit」ボタンを押します。次のページで「Thank you for registering.」と表示されま すので、「Finish」を押します。このあとPaySparkからメールが届きます。 ウェブでの申請の後、PaySparkから送られてくるメールの指示通り、指定の書類を送付して、申請 を完了させる必要があります。

- 政府発行の身分証明書(パスポート。所持していない場合は、運転免許証)
- 住所が確認できる公共料金の請求書(電話、電気、ガス、水道)

これらの書類のコピーに「PaySpark Logon Name」「フルネーム」「メールアドレス」を記入して、 メールに記載されている指定の FAX 番号に送ります。もしくは、スキャナーがあれば、書類をスキャ ンしてメールに添付して指定のアドレスに送ります。なお、メールで書類を送る場合、件名を 「documentation for application」として、本文に「PaySpark Logon Name」と「フルネーム」を 明記するのを忘れないで下さい。

書類を送付して数日後、審査を通過して承認されると「Activation code(ATM Account)」という番 号がメールで届き、カードが郵送されてきます。送られてくるカードは、デビットカードとスクラッ チすると暗証番号が書かれてあるカードの2枚あります。「Activation code」と「カード」の両方 を受け取ったら、アカウントを有効にするために「Activation(アクティベーション)」という手続 きが必要です。

注意 : カードが届いても、メールで「Activation code」を受け取るまで PaySpark は使えません。

私の場合もカードは、書類提出後3日目に到着しましたが、審査を通過して「Activation code」を 受け取るまでに9日かかりました。

### アクティベーション手続き

「カード」と「Activation code」を受け取ったら、PaySparkアカウントを有効なものにするために 「Activation(アクティベーション)」という手続きを行います。

まず PaySpark で、Logon Name と自分で設定したパスワードを入力してログオンします。My Accounts に進んだら下の「PaySpark ATM Account」ボタンを押します。続いて、次ページで2つあ るボタンのうち「Activate Account」の方を押します。

Account Activationのページに進んだら、以下の項目を記入欄に入力します。

- Card Number : 16桁のカード番号を入力。
- Activation Code : メールで届いた「Activation code(ATM Account)」を入力。

最後に「Submit」ボタンを押します。「Thank you for Activating your account.」と表示されれ ば手続き完了です。これで PaySpark を使えるようになりました。 なお、払い戻しを PaySpark 口座へするには、Proc-Cyber のサイトで手続きをします。 PaySpark 口座へは、Proc-Cyber が決済を担当しているカジノから払い戻しする事ができます。 払い戻し手段に PaySpark を選択するには、事前に Proc-Cyber で手続きが必要です。

まずはProc-Cyberのサイト(http://www.proccyber.com/)へ進みます。 ページを開いたら、Transactionsをクリックします。 次はページで、E-cash account numberの入力欄に、PaySparkを使いたいオンラインカジノのアカ ウント番号を入力して、「Next」を押します。

続いて「Cashin Options」のPayspark Cash-in / ATM card applicationをクリックします。 次に、PaySparkのログイン名とパスワードを入力してEnterを押します。 次のページで、ATMの番号が表示されている事を確認したら「submit」を押します。

すると「You have selected to cash-in to ATM account no \*\*\*\*\*\*\*,continue?」とダイアログが 出ますので「OK」を押します。これで今登録したカジノからは、PaySpark アカウントに払い戻され ます。

#### 残高の確認

PaySpark アカウントの残高を確認する方法は、PaySpark にログインして、左側のメニューから、「My Accounts」 「ATM Account」 「Statement Request」と選択して行くと、新しいウィンドウが開いて詳細な口座情報が表示されます。

なお、ここで表示される口座情報は多少のタイムラグがあります。

### 現金の引き出し

CirrusかMaestroロゴのある郵便局や銀行のATMやCD機から「infinia card」を使って、現金を引き出します。

郵便局のATMで引き出すときは「郵便貯金お引出し」を選択してカードを入れてください。カードの性質的についつい「その他のお取扱い」「提携取引等」を選択してしまいがちですが、こちらからは海外発行カードを利用できないので注意して下さい。

## チップの購入

「PaySpark」「Gaming Card」のロゴのあるマイクロゲーミング系カジノ(一部を除く)では、 PaySpark カードをチップの購入手段としても使用できます。

使用方法はカジノでクレジットカードやデビットカードを使う時と同じです。なお、「Card Brand」は「MasterCard」を選択。「Type of Card」は「Credit Card」「Debit Card」のどちらで もかまいません。

「Bank Name」には、「,」「.」などの記号は入力できないので「L and G Bank SAL」と入力します。 なお、「Gaming Card」を選択して、クレジットカード等と同じように必要項目を入力しても購入可 能です。 PaySpark アカウントへの入金は、基本的にオンラインカジノからの払い戻しによって行いますが、 電信送金による入金も可能です。

アカウントヘログインして、左側のメニューから My Accounts ATM Account funding Wire Transfer と選択していくと、送金先の銀行口座についての情報が表示されますのでこれを印刷する などして控えます。そして、これらの情報を銀行の海外送金依頼書に記入して送金します。着金次 第、PaySpark アカウントの残高に反映されます。

## 申し込み方法

オファーは無いけれど、どうしても PaySpark を使いたい人は、以下のように申請して下さい。

次のURL(http://www.proccyber.com/trans.asp)を開いて、カジノアカウントを入力して、Payspark Cash-in / ATM card applicationをクリック。次のPaySpark Cash-inページでClick hereのリン クをクリックすると、申請ページに進みますので、必要事項を入力します。

- First Name : 名
- Initials : 入力不要。
- Last Name : 姓
- Date of Birth : 生年月日
- Gender : 性別(男性:Male、女性:Female)
- Gov. ID Document : パスポート番号か運転免許証番号
- Address : 市区町村以降の住所
- City : 市区町村名
- State : 都道府県名
- Country : 国名
- ZIP / Postal Code : 郵便番号
- Work Phone : 省略可
- Home Phone : 自宅の電話番号
- Mobile Phone : 省略可
- Email : メールアドレス

入力できたら「Submit」を押します。運がよければ、受付のメールが届くかもしれません。